# Ariba Network Material Order Guide

SAP Ariba

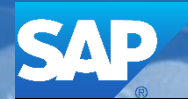

© 2017 SAP Ariba. All rights reserved.

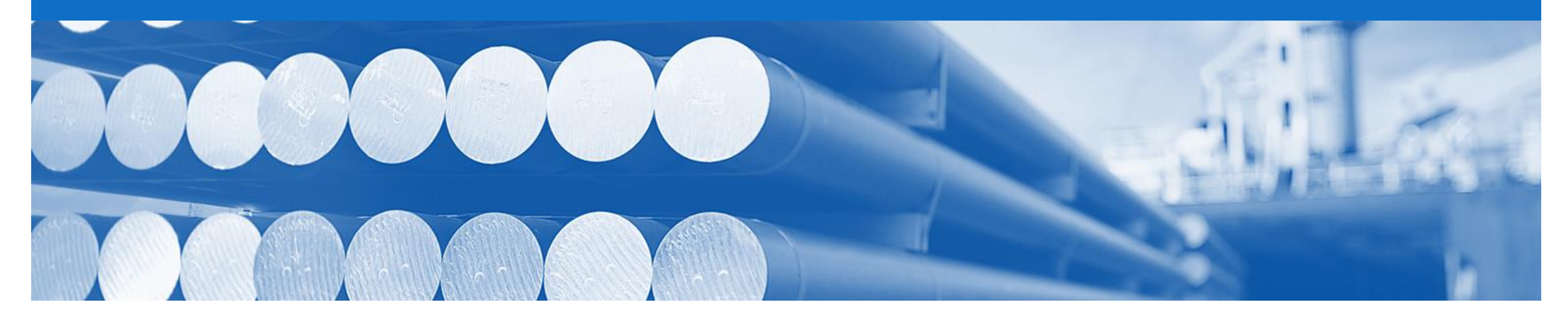

## Introduction

The purpose of this document is to provide the information suppliers need to effectively transact with Alcoa via the Ariba Network. This document provides step by step instructions, procedures and hints to facilitate a smooth flow of procurement between Alcoa and supplier.

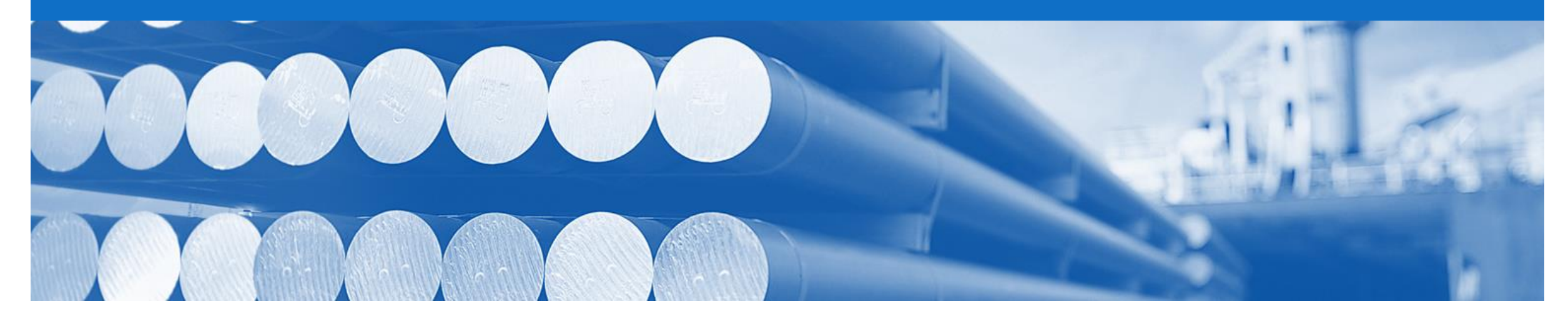

## **Table of Contents**

Select by clicking on the links:

- Workflow for Different Purchase Order Types
- Document Choreography
- Document Workflow
- Purchase Order
- Order Confirmation
  - Confirm Entire Order
  - Update Line Items
  - <u>Reject Entire Order</u>
- Ship Notice

### **Workflow for Different Purchase Order Types**

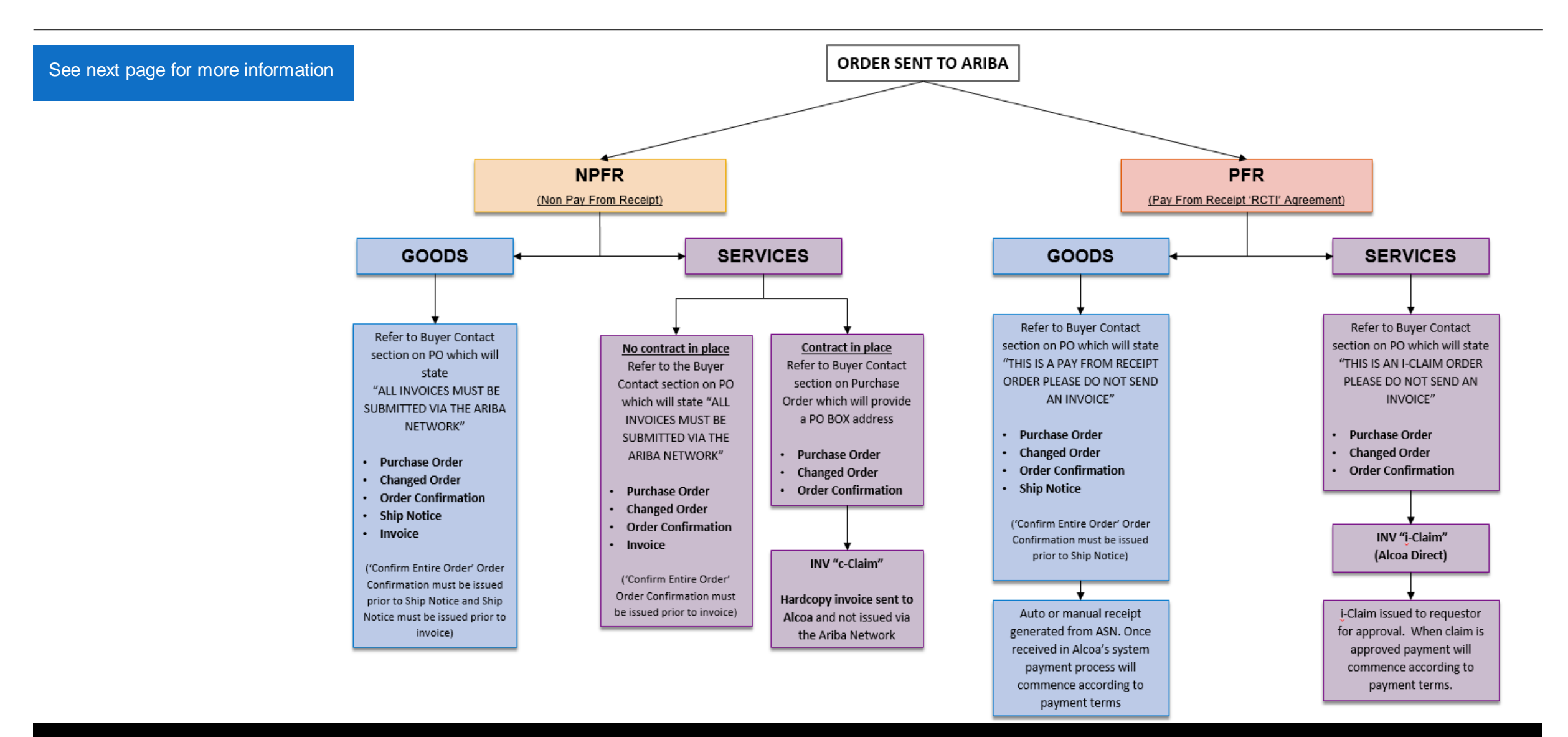

## Alcoa's Document Choreography and Contract Types for Different Purchase Order Types

Alcoa categorise their suppliers by their contract/purchasing type (e.g. PFR or NPFR). Below is the defined choreography (set of documents) for each contract/purchasing type. Please take the time to read carefully.

#### **PFR (Pay from Receipt)** (an RCTI agreement is in place)

#### Documents required: Purchase/Changed Order - Order Confirmation - Ship Notice

- Purchase Order or Changed Order issued by Alcoa
- Order Confirmation submitted by supplier
- Ship Notice submitted by supplier when the goods are being delivered
- Payment generated according to the agreed contractual payment terms

#### NPFR (Non Pay from Receipt) (no RCTI agreement)

#### Documents required: Purchase/Changed Order – Order Confirmation – Ship Notice

- Invoice
- Purchase Order or Changed Order issued by Alcoa
- Order Confirmation submitted by supplier
- Ship Notice submitted by supplier when the goods are being delivered
- INV submitted by supplier

#### ECM (Electronic Claims Module Orders)

#### Documents required are Purchase/Changed Order – Order Confirmation.

- Purchase Order or Changed Order issued by Alcoa
- Order Confirmation submitted by supplier
- Supplier to submit a claim as per the current Alcoa claims process. C-Claims still need to be submitted as paper invoices and i-Claims still need to be submitted via Alcoa Direct, claims module..

#### **General Notes:**

- Many suppliers have multiple types of contracts e.g. one PFR and then a services contract (i-claims). This is catered for in the Ariba Network and the orders will be able to be identified by the supplier as to the type e.g. goods or services.
- 2. All Orders and Change Orders require an Order Confirmation to be submitted.
- 3. If an Order Confirmation is not submitted a Ship Notice cannot be submitted and therefore no payment will generate.
- Hardcopy invoices will not be accepted by Alcoa's Accounts Payable except if it is for a service and the supplier has a contract with Alcoa. Please review the 'Bill To' section on all Purchase Order's to determine which payment method should be applied. Refer to the following section for more details.
  - a. If the 'Bill To' details state, B2B invoice please submit the invoice via the Ariba Network.
  - b. If it states i-claims please submit via Alcoa Direct.
  - c. If there is an Alcoa accounts payable address please submit a paper invoice.

#### © 2017 SAP Ariba. All rights reserved.

### **Document Workflow**

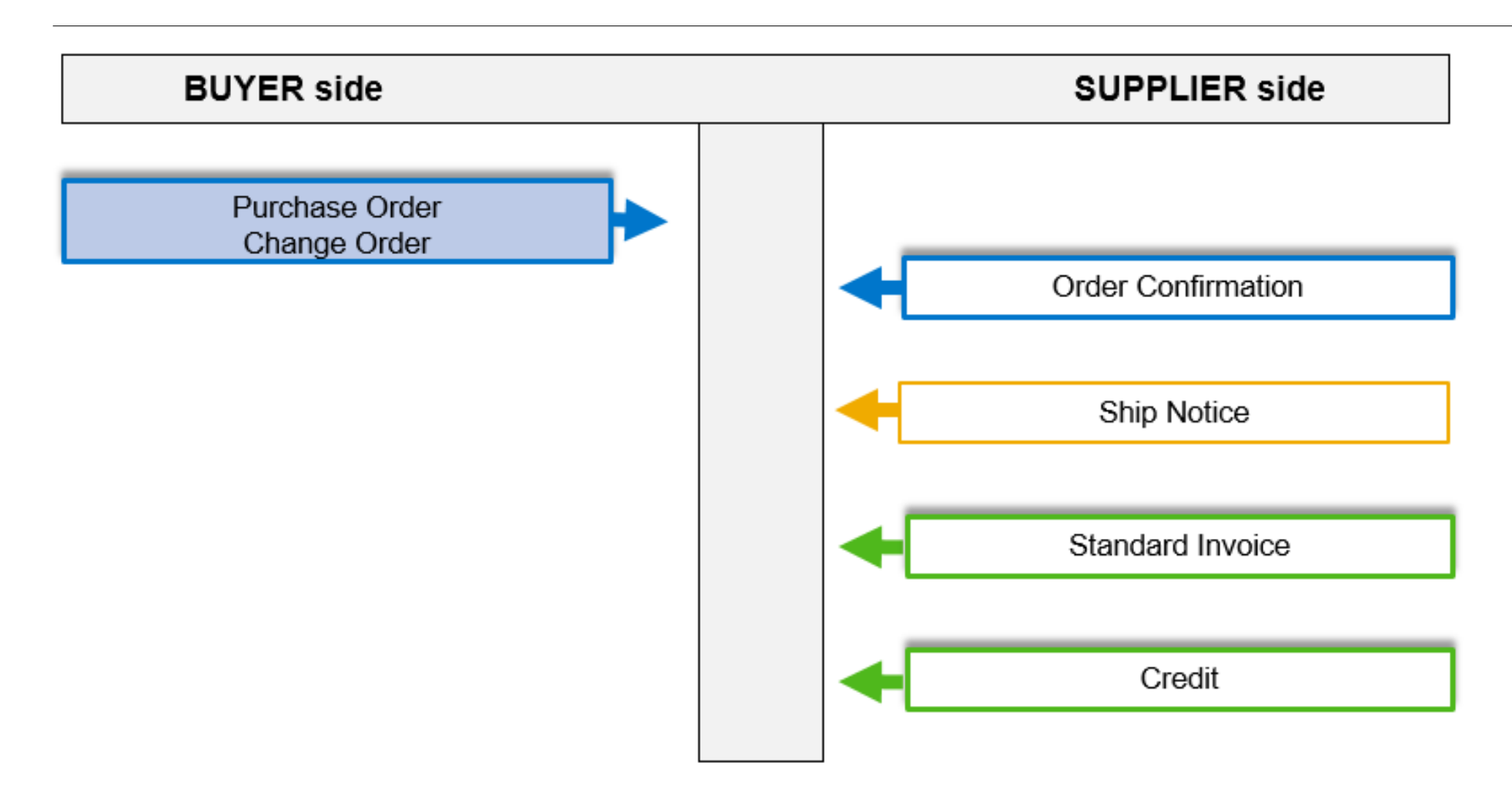

### **Inbox – Orders and Releases**

The **Orders and Releases** category displays a summary of all the purchase orders sent from Buyers.

**Note (N):** The columns can be sorted into alphabetical (A-Z or Z-A) or numerical (0–9 or 9–0) order by clicking on the column heading.

| Ariba      | a Netw                             | ork/                                                             |                                    |                                                             |                         |                                  | Con                                                     | npany Settings 🔻                          |                                                            | • •                        | Help Center »                                                 |
|------------|------------------------------------|------------------------------------------------------------------|------------------------------------|-------------------------------------------------------------|-------------------------|----------------------------------|---------------------------------------------------------|-------------------------------------------|------------------------------------------------------------|----------------------------|---------------------------------------------------------------|
| HOME       | INBOX                              | OUTBOX                                                           | CATALOGS                           | s reports                                                   |                         |                                  |                                                         |                                           | CSV Documents ▼                                            |                            | Create 🗸                                                      |
| Orders and | Releases                           | Time & Expen                                                     | se Sheets                          | Early Payments                                              | Scheduled Payments      | Remittances                      | Inquiries                                               | Notifications                             | More                                                       |                            |                                                               |
| Orders     | and Re                             | leases                                                           |                                    |                                                             |                         |                                  |                                                         |                                           |                                                            |                            |                                                               |
| Ord        | lers a<br>T<br>the<br>arch         | he <b>Ver</b> . Is th<br>order. 1 =<br>changed                   | ne versio<br>the origi<br>order ar | n number of<br>nal order, 2 =<br>nd so on                   |                         |                                  |                                                         | Tł                                        | he <b>Amount Inv</b><br>is the total amo<br>invoiced to da | <b>piced</b><br>unt<br>ite |                                                               |
| Orde       | rs and Re                          | eleases (14)                                                     |                                    |                                                             |                         |                                  |                                                         |                                           |                                                            |                            |                                                               |
|            | Туре                               | Order Number                                                     | Ver                                | Ship To Address                                             | Amount                  | Date 1                           | Order Stat                                              | us Settlement                             | t Amount Invoiced                                          | l Revis                    | ion Actions                                                   |
| ▼ Cus      | tomer: Dem<br>Order                | o Buyer - TEST<br>PO12351                                        | (14)                               | Some Department of M<br>Company , sydney, NS                | y<br>W, \$70,470.00 AUD | 15 Aug 2016                      | New                                                     | Invoice                                   | \$0.00 AU                                                  | D Origi                    | nal Actions -                                                 |
| 0          | Order                              | F                                                                | 1                                  | Some Department of M<br>Company<br>Sydney, NSW<br>Australia | y<br>\$8,000.00 AUD     | 4 Apr 2016                       | New                                                     | Invoice                                   | \$0.00 AU                                                  | D Origi                    | nal Actions -                                                 |
|            | Th<br><b>Num</b><br>buyers<br>Orde | e <b>Order</b><br>I <b>ber</b> is the<br>s Purchase<br>er Number |                                    |                                                             |                         | The C<br>the c<br>the o<br>Confi | Drder Stat<br>urrent stat<br>rder, e.g. I<br>rmed, Invo | t <b>us</b> is<br>rus of<br>New,<br>piced |                                                            |                            | The Actions<br>dropdown allows<br>document<br>creation withou |

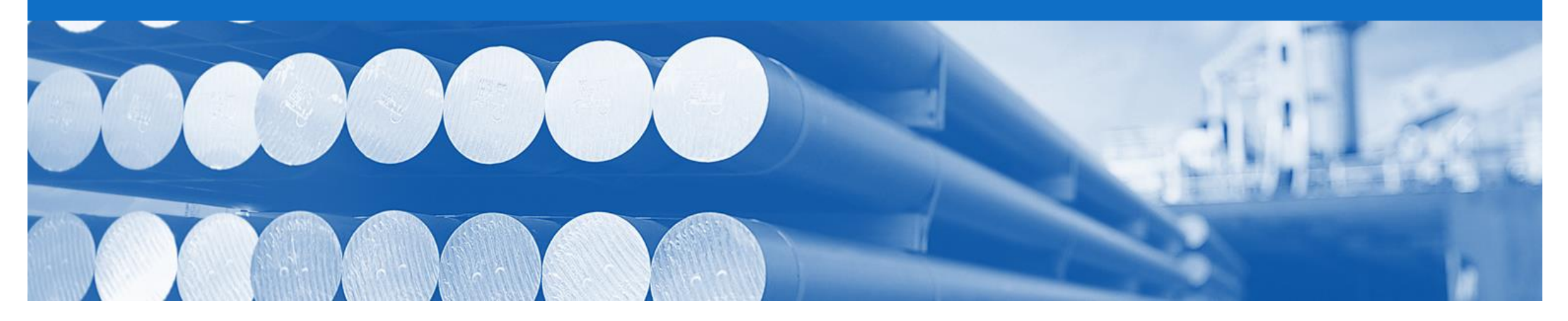

## **Purchase Order**

- The Purchase Order (PO) is the source document for the order and all subsequent documents are created from the PO
- A PO is a commercial document issued by a buyer to a seller, indicating types, quantities, and agreed prices for products or services the seller will provide to the buyer. Receiving an Order from your buyer constitutes an offer to buy products or services
- Any field with an \* is a mandatory field and a value is required to be entered
- Control Keys are rules that are applied at the line item level on an order and compliment Alcoa business processes

### **Open the Purchase Order**

- 1. Click **Inbox** tab on the Dashboard.
- Screen displays: Orders and Releases
- 2. Click the **Order Number** to open the order.
- Screen displays: Purchase Order

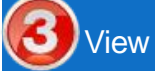

View the Purchase Order.

| Ariba Netw          | work            |             |                                                               |                    |             | Compa        | any Settings 🔻 |                 | 🔻 🏪 Help | Center »  |
|---------------------|-----------------|-------------|---------------------------------------------------------------|--------------------|-------------|--------------|----------------|-----------------|----------|-----------|
| HOME INBOX          |                 | CATALOGS    | REPORTS                                                       |                    |             |              |                | CSV Documents - | Create   | •         |
| orders and Releases | Time & Exper    | nse Sheets  | Early Payments                                                | Scheduled Payments | Remittances | Inquiries    | Notifications  | More            |          |           |
| Orders and Re       | eleases         |             |                                                               |                    |             |              |                |                 |          |           |
| Orders and F        | Releases        | ems to Ship |                                                               |                    |             |              |                |                 |          |           |
| ► Search Filt       | ers             |             |                                                               |                    |             |              |                |                 |          |           |
| Orders and R        | eleases (14)    |             |                                                               |                    |             |              |                |                 |          | Π         |
| Туре                | Order Number    | Ver S       | Ship To Address                                               | Amount             | Date 1      | Order Status | Settlement     | Amount Invoiced | Revision | Actions   |
| Customer: Der       | mo Buyer - TEST | (14)        |                                                               |                    |             |              |                |                 |          |           |
| Order               | P012351         |             | Some Department of My<br>Company , sydney, NSW ,<br>Australia | \$70,470.00 AUD    | 15 Aug 2016 | New          | Invoice        | \$0.00 AUD      | Original | Actions - |

### **View Purchase Order Details – Header Level**

The Purchase Order Header displays the:

- 1) Purchase Order Number.
- 2) Order History.
- 3) Purchase Order **Status** (Status will change as the order is actioned. E.g. Once an invoice is created the Order Status will say Invoiced).
- 4) Buyer Comments & Terms & Conditions.
- 5) Alcoa Contact Information.
- 6) Ship To details.
- 7) Bill To details.
- Deliver To this field should be blank. To find further deliver details check the Line Level Details
- Scroll down to Line Items

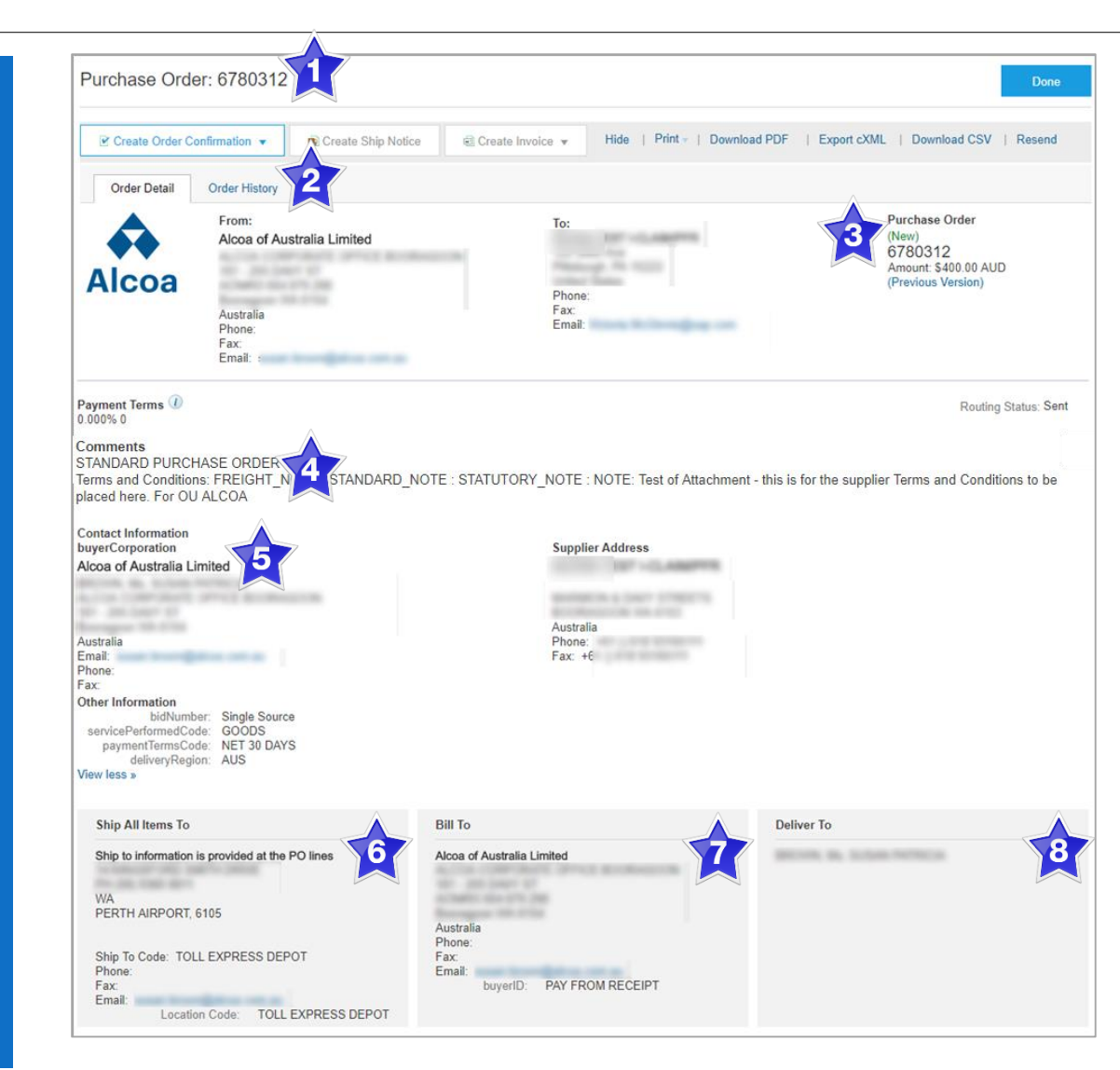

© 2017 SAP Ariba. All rights reserved.

### **View Purchase Order Details – Line Item Level**

- 9) Click Show Item Details to see all line item details
- 10) Click Details to see individual Line Level details, including the 'Deliver To' details.
- 11) Click Done to return to the Inbox.

#### **Reviewing a Purchase Order**

Each Purchase Order that comes into the system should be reviewed to:

- Identify the items requested
- Determine whether the items are in stock
- Validate the information contained within the PO
- Review the shipping address
- Ensure that the details of items in the order are correct
- Check fields required by the business and any Comments

| Line #       Part #       Customer Part #       Type       Return       Revision Level       Qty (Unit)       Need By       Price       Subtotal       Tax         10001       700053074       Material       4 (EA)       24 Jul<br>2017       \$100.00 AUD       \$400.00<br>AUD       \$0.00 AUD       Details         Description: | ine Items                   |                         |                              |        |                |            |                |              | 9               | Show Item De | etails  | Π |
|----------------------------------------------------------------------------------------------------|-----------------------------|-------------------------|------------------------------|--------|----------------|------------|----------------|--------------|-----------------|--------------|---------|---|
| 10001       700053074       Material       4 (EA)       24 Jul<br>2017       \$100.00 AUD       \$400.00<br>AUD       \$0.00 AUD       Details         Description:                                                                                                    | Line # Part #               | Customer Part #         | Туре                         | Return | Revision Level | Qty (Unit) | Need By        | Price        | Subtotal        | Тах          |         |   |
| Description:<br>der submitted on: Monday 24 Jul 2017 5:57 PM GMT+10:00<br>ceived by Ariba Network on: Wednesday 26 Jul 2017 10:41 PM GMT+10:00<br>is Purchase Order was sent by Alcoa - Test AN01039238635-T and delivered by Ariba Network.<br>Est. Total Tax: \$ 0.00 A                                                              | 10001                       | 700053074               | Material                     |        |                | 4 (EA)     | 24 Jul<br>2017 | \$100.00 AUD | \$400.00<br>AUD | \$0.00 AUD   | Details |   |
| Est Grand Total: \$ 400.00 /                                                                                                    | Jer submitted on: Monday 24 | 4 Jul 2017 5:57 PM GMT+ | +10:00<br>10:41 PM GMT+10:00 |        |                |            |                |              |                 |              |         |   |

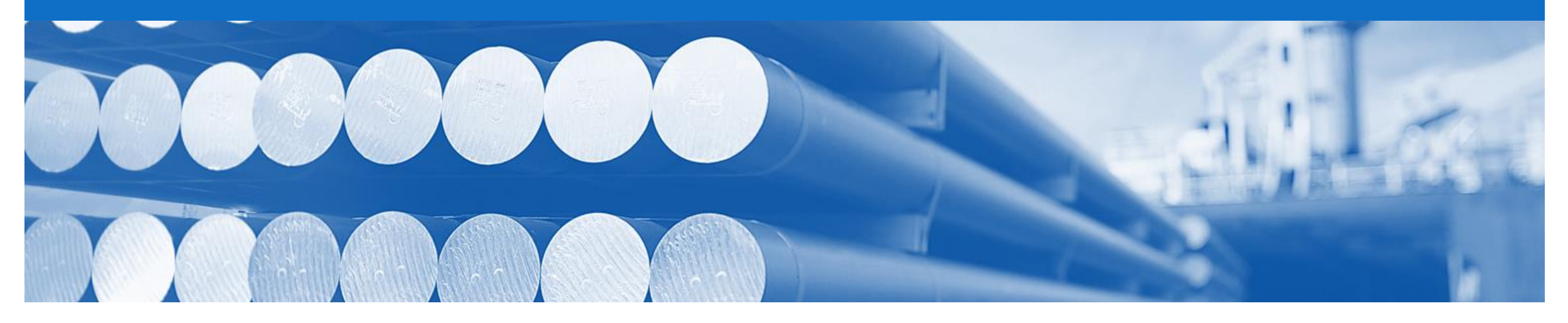

## **Order Confirmation**

- The Order Confirmation is mandatory and you must complete it prior to the creating the Ship Notice, Invoice or eCM (Electronic Claims Management Alcoa Direct). A warning message will display if not completed, complete required steps to proceed
- The Confirmation Number (#) is your reference number, it can be any word number or combination of your choosing. Max length is 20 characters
- · Both the Confirmation# and the Supplier Reference# can be displayed on the Order Confirmation at Alcoa
- There are 3 types of Order Confirmation; a Confirmation can be created to either confirm, update or reject the order:
  - 1) Confirm Entire Order: used to confirm all line item details of the order
  - 2) Update Line Item: used to propose changes to each order line prior to sending the Order Confirmation e.g. price, date, quantity etc.
    - When an 'Update Line Item' confirmation is sent to Alcoa, Alcoa will review the changes and if approved, will send back a Changed order with the updated details. The Changed Order requires a "Confirm Entire Order' confirmation to be submitted before any further documents can be submitted against the order
    - Any Split Confirmation (e.g. an order with a quantity of 10, 5 in Confirm and 5 in Backorder) will use the backorder date as the date for the entire order
  - 3) Reject Entire Order: used to reject the order if it cannot be fulfilled

### **Begin the Order Confirmation**

- 1. Click **Inbox** tab on the Dashboard.
- Screen displays: Orders and Releases
- 2. Click the **Order Number** to open the order.
- Screen displays: Purchase Order
- **3** View the Purchase Order.
- 4. Click Create Order Confirmation.
- Drop down box displays available options:
  - Confirm Entire Order
  - Update Line Item
  - Reject Entire Order

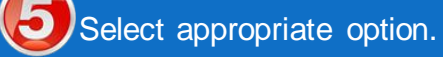

 Screen displays: Order Confirmation

|                                               | <u> </u>          | K CATALO       | GS REPORTS                                                  |                    |             |              |               | CSV Documents ▼ | Crea     | te 🗸      |
|-----------------------------------------------|-------------------|----------------|-------------------------------------------------------------|--------------------|-------------|--------------|---------------|-----------------|----------|-----------|
| ers and Relea                                 | ses Time &        | Expense Sheets | Early Payments                                              | Scheduled Payments | Remittances | Inquiries    | Notifications | More            |          |           |
| Orders an                                     | d Releases        |                |                                                             |                    |             |              |               |                 |          |           |
| Orders a                                      | and Releases      | Items to SI    | hip                                                         |                    |             |              |               |                 |          |           |
| <ul> <li>Search</li> <li>Orders ar</li> </ul> | Filters           | 14)            |                                                             |                    |             |              |               |                 |          |           |
| Тур                                           | e Order Num       | ber Ver        | Ship To Address                                             | Amount             | Date ↓      | Order Status | Settlement    | Amount Invoiced | Revision | Actions   |
| Custome                                       | r: Demo Buyer - 1 | TEST (14)      |                                                             |                    |             |              |               |                 |          |           |
| Ord                                           | er PO12351        | 2              | Some Department of My<br>Company , sydney, NSW<br>Australia | /, \$70,470.00 AUD | 15 Aug 2016 | New          | Invoice       | \$0.00 AUD      | Original | Actions - |
|                                               |                   |                | Some Department of My<br>Company                            | CILLA 0.0 0.0 82   | 4 Apr 2016  | New          | Invoice       | \$0.00 AUD      | Original | Actions - |

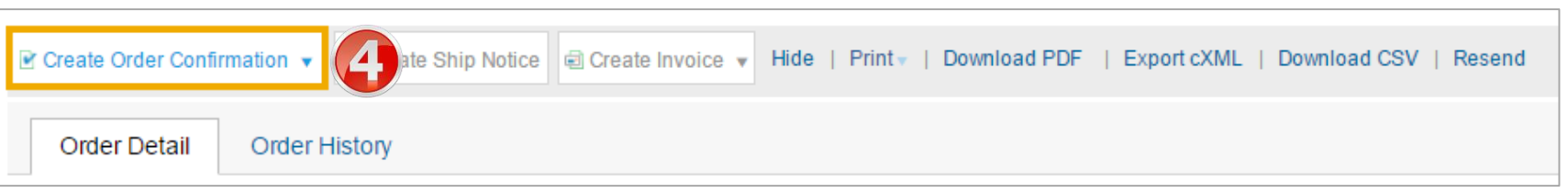

## **Order Confirmation – Confirm Entire Order**

| 6. Enter a <b>Co</b>                                   | nfirmation #.                 | Confirming PO                  |                                            |                                 |                                                     |                                        |                                             |                                                | Exit                                   | Next           |
|--------------------------------------------------------|-------------------------------|--------------------------------|--------------------------------------------|---------------------------------|-----------------------------------------------------|----------------------------------------|---------------------------------------------|------------------------------------------------|----------------------------------------|----------------|
| 7. Enter Supp<br>Number.                               | lier Reference                | 1 Confirm Entire<br>Order      | Order Confirm                              | nation Header                   |                                                     |                                        |                                             |                                                | * Indicates r                          | required field |
| 8. Click Next.                                         |                               | 2 Review Order<br>Confirmation | 6 Confirmation #:<br>Associated            | 654874<br>6780312               |                                                     |                                        |                                             |                                                |                                        |                |
| <ul> <li>Screen disp<br/>Confirmatior</li> </ul>       | ays: Review Order             |                                | Purchase Order #:<br>Customer:             | Alcoa - Test                    | coa - Test requires tha<br>s, or invoices. If you c | at you fully confi<br>change or reject | rm line items befor<br>a line item, it cann | e you can add them to<br>ot be added to anothe | o ship notices, servic<br>er document. | ce             |
| Review Co                                              | onfirmation.                  |                                | Supplier<br>Reference:                     |                                 |                                                     |                                        |                                             |                                                |                                        |                |
| Click Subm                                             | it.                           |                                | SHIPPING AND TAX                           | (INFORMATION                    |                                                     |                                        | Г                                           |                                                |                                        |                |
| <ul> <li>Screen retur</li> <li>Order. Ordet</li> </ul> | ns - Purchase<br>r Status has |                                | Est. Shipping Date:<br>Est. Delivery Date: |                                 |                                                     | Est.                                   | Shipping Cost:<br>Est. Tax Cost:            |                                                |                                        |                |
| changed to                                             | Confirmed                     |                                | Comments:                                  |                                 |                                                     |                                        |                                             |                                                | 11                                     |                |
|                                                        |                               |                                | Line Items                                 |                                 |                                                     |                                        |                                             |                                                |                                        |                |
|                                                        |                               |                                | Line # Part #                              | Customer Part #                 | Revision Level                                      | Qty (Unit)                             | Need By                                     | Unit Price                                     | Subtotal                               | Tax            |
|                                                        |                               |                                | Description: COU                           | 700053074<br>PLING 3/8IN FEMALE |                                                     | 4 (EA)                                 | 24 Jul 2017                                 | \$100.00 AUD                                   | \$400.00 AUD                           | \$0.00 AUD     |
|                                                        |                               |                                | ► Schedul                                  | e Lines                         |                                                     |                                        |                                             |                                                |                                        |                |
|                                                        |                               |                                | Current                                    | Order Status: 4 Conf            | irmed                                               |                                        |                                             |                                                |                                        |                |
|                                                        |                               |                                |                                            |                                 |                                                     |                                        |                                             |                                                |                                        |                |
|                                                        |                               |                                |                                            |                                 |                                                     |                                        |                                             |                                                | Exit                                   | Next           |

## **Order Confirmation – Update Line Item**

- 6. Enter a Confirmation #.
- 7. Enter a Supplier Reference# (if required).
- 8. Enter the corresponding quantity into the appropriate fields - Confirm/Backorder/ Reject.
- 9. Click **Details** to edit details and add comments.
- Screen displays: Line Item Details screen

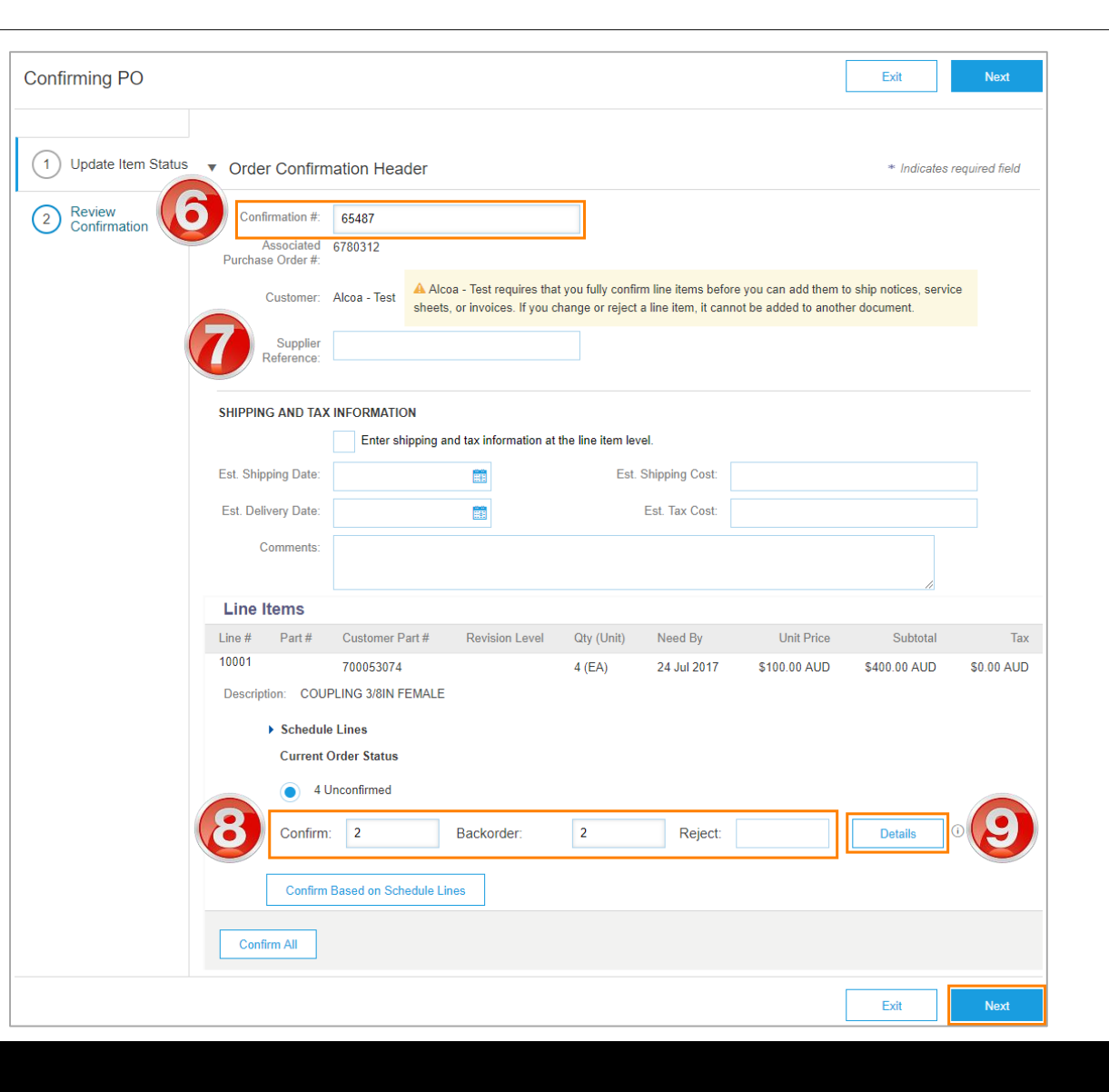

## **Order Confirmation – Update Line Item** cont...

| <b>D</b> Enter updated information; |                                                    |                       |          |         |         |            |          | OK  | Cancel            |
|-------------------------------------|----------------------------------------------------|-----------------------|----------|---------|---------|------------|----------|-----|-------------------|
|                                     | Line # Part # Customer Pa                          | t# Revision Level     | Qty Unit | Need By | Ship By | Unit Price | Subtotal | Tax | Customer Location |
| Rejected                            | 10001 700053074 Description: COUPLING 3/8IN FEMALE |                       | 4 EA     | 2017    |         | AUD        | AUD      | AUD | TOLL EXPRE        |
| Comments                            | New Order Status: 2 Backordered                    |                       |          |         |         |            |          |     |                   |
| Confirmed                           |                                                    |                       |          |         |         |            |          |     |                   |
| Est Delivery Date                   | Est. Shipping Date:                                |                       |          |         |         |            |          |     |                   |
| Unit Price                          | Est. Delivery Date:                                | 7 Sep 2017            |          |         |         |            |          |     |                   |
| Supplier Part                       |                                                    |                       |          |         |         |            |          |     |                   |
| Comments                            | Comments:                                          |                       |          |         |         |            |          |     |                   |
| e Comments                          | New Order Status: 2 Confirmed                      |                       |          |         |         |            |          |     |                   |
| 11 Click <b>Ok</b>                  | Est. Shipping Date:                                | 7 Sep 2017            |          |         |         |            |          |     |                   |
| TT. Chok OK.                        | Est Delivery Date                                  | 8 Sep 2017            |          |         |         |            |          |     |                   |
| Saraan raturna Ordar                | Unit Price:                                        | 110                   |          |         |         |            |          |     |                   |
| Confirmation                        |                                                    |                       |          |         |         |            |          |     |                   |
| Coniimaiion                         | Price Unit Quantity:*                              | 1                     |          |         |         |            |          |     |                   |
|                                     | Unit Conversion:*                                  | 1                     |          |         |         |            |          |     |                   |
|                                     | Price Unit:*                                       | EA                    |          |         |         |            |          |     |                   |
| <b>—</b>                            | Supplier Part:                                     |                       |          |         |         |            |          |     |                   |
| Screen displays: Review             | Auxiliary Part ID:                                 |                       |          |         |         |            |          |     |                   |
| Order Confirmation                  | Manufacturer Part ID:<br>Manufacturer Name:        | COV 601-6<br>COVENTRY |          |         |         |            |          |     |                   |
|                                     | Batch ID:                                          |                       |          |         |         |            |          |     |                   |
| Click Submit.                       |                                                    |                       |          |         |         |            |          |     |                   |
|                                     | Comments:                                          |                       |          |         |         |            |          |     |                   |
| Screen returns - Purchase           |                                                    | COUPLING 3/8IN FEM    | IALE     |         |         |            |          |     |                   |
| Order. Order Status has             | Description:                                       |                       |          |         |         |            |          |     |                   |
| changed to Partially Confirmed      |                                                    |                       |          |         |         |            |          |     |                   |
|                                     | Pricing Description:                               | 1                     |          |         |         |            |          |     |                   |
|                                     |                                                    |                       |          |         |         |            |          |     |                   |
|                                     | Subtotal: (i)                                      | \$200.00 AUD          |          |         |         |            |          |     |                   |

Cancel

## **Order Confirmation – Reject Entire Order**

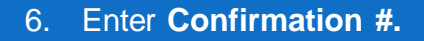

- 7. Enter **Comments** for the rejection.
- 8. Click Reject Order.
- Screen returns Purchase Order. Order Status has changed to Rejected

Use the Reject if;

- You can no longer fulfil the order
- Price needs to be increased beyond the tolerance set
- The order was not intended for your company
- Include detailed notes advising reason for rejection

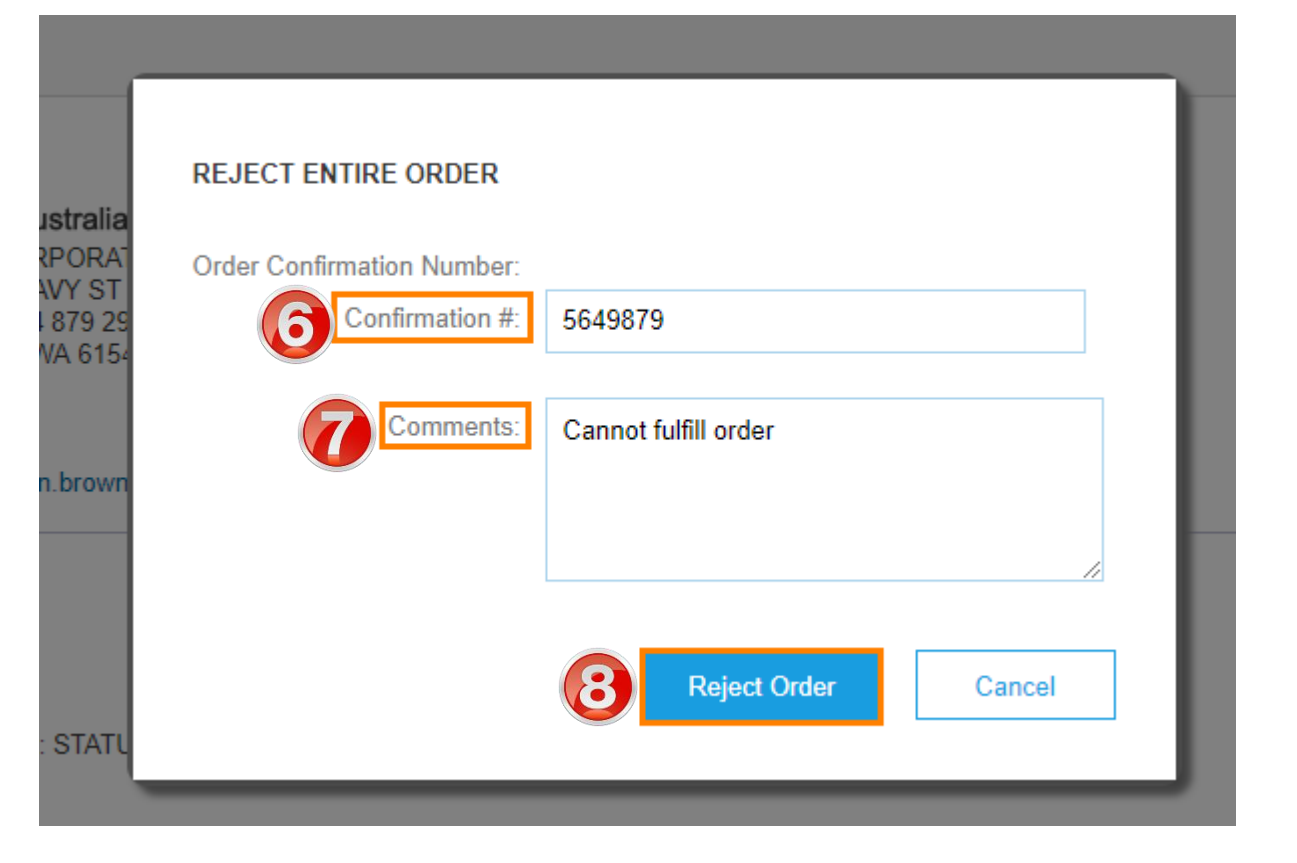

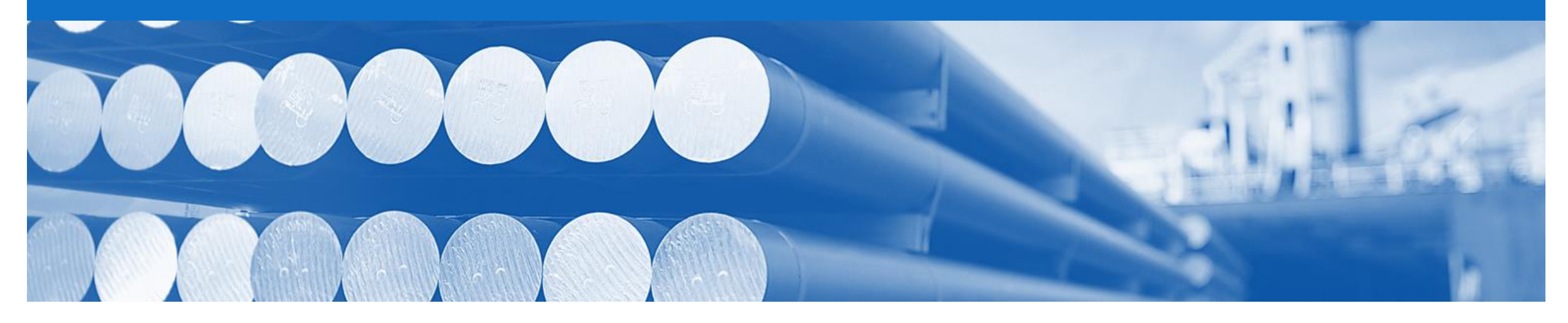

# **Ship Notice**

- The Ship Notice is the delivery information and is sent to Alcoa to advise them of the ship date for the materials.
- The Ship Notice is an mandatory (excluding exceptions using 'Control Keys') document for transacting with Alcoa and is required completed prior to the Create Invoice button becoming active

## **Begin the Ship Notice**

- 1. Click **Inbox** tab on the Dashboard.
- Screen displays: Orders and Releases
- 2. Click the **Order Number** to open the order.
- Screen displays: Purchase Order

**3**View the Purchase Order.

- 4. Click Create Ship Notice.
- Screen displays: Ship Notice

| HOME                |                 | CATALOGS      | REPORTS                                                      |                    |             |              |               | CSV Documents ▼ | Create   | ¥         |
|---------------------|-----------------|---------------|--------------------------------------------------------------|--------------------|-------------|--------------|---------------|-----------------|----------|-----------|
| orders and Releases | Time & Expe     | ense Sheets   | Early Payments                                               | Scheduled Payments | Remittances | Inquiries    | Notifications | More            |          |           |
| Orders and Re       | eleases         |               |                                                              |                    |             |              |               |                 |          |           |
| Orders and R        | eleases         | Items to Ship | 1                                                            |                    |             |              |               |                 |          |           |
| ► Search Filte      | ers             |               |                                                              |                    |             |              |               |                 |          |           |
| Orders and R        | eleases (14)    | )             |                                                              |                    |             |              |               |                 |          |           |
| Туре                | Order Number    | Ver           | Ship To Address                                              | Amount             | Date ↓      | Order Status | Settlement    | Amount Invoiced | Revision | Actions   |
| Customer: Der       | no Buyer - TEST | ſ <b>(14)</b> |                                                              |                    |             |              |               |                 |          |           |
| Order               | P012351         | 2)            | Some Department of My<br>Company , sydney, NSW<br>Australia  | , \$70,470.00 AUD  | 15 Aug 2016 | New          | Invoice       | \$0.00 AUD      | Original | Actions - |
| Order               | PO96743         | 1             | Some Department of My<br>Company<br>Sydney, NSW<br>Australia | \$8,000.00 AUD     | 4 Apr 2016  | New          | Invoice       | \$0.00 AUD      | Original | Actions • |
| Australia           |                 |               |                                                              |                    |             |              |               |                 |          |           |
| Order Deta          | ail Oro         | der Histor    | /                                                            |                    |             |              |               |                 |          |           |

### **Ship Notice**

- 5. Enter Packing Slip ID
- 6. Select Actual Delivery Date
- 7. Update **Shipping Quantity** – if doing partial shipment
- 8. Click Next
- Screen displays the Confirm and Submit Ship Notice

**Review** Ship Notice

- 10. Click Submit
- Screen returns: Purchase Order

**Note**: the Order Status has changed to Partially Shipped or Shipped

| * Indicates required field                                                                                                    |                         |                                                                                                    |                                                        |                  |              |                 |                       |                  |                 |
|----------------------------------------------------------------------------------------------------|-------------------------|----------------------------------------------------------------------------------------------------|--------------------------------------------------------|------------------|--------------|-----------------|-----------------------|------------------|-----------------|
| SHIP FROM                                                                                                    |                         | DELIVER TO                                                                                                    |                                                        |                  |              |                 |                       |                  |                 |
| ALCOA TEST I-CLAIM/PFR<br>Pittsburgh, PA<br>United States                                                                                        | Update Address          | Ship to information is provided<br>Australia                                                                                                    | at the PO lines                                        | Upd              | late Address |                 |                       |                  |                 |
| <ul> <li>Ship Notice Header</li> </ul>                                                                                                    |                         |                                                                                                    |                                                        |                  |              |                 |                       |                  |                 |
| Shipping Packing Slip ID:+ 4753 Invoice # Descript of Delivery Date                                                                              | 312                     |                                                                                                    | Tracking<br>Carrier Name:<br>Service Level:            |                  | ~            |                 |                       |                  |                 |
| Ship Notice Type: Sele                                                                                                    | ict 🗸                   |                                                                                                    |                                                        |                  |              |                 |                       |                  |                 |
| Actual Delivery Date:<br>Hazard Type: Sele<br>Is Divisible: ①                                                                                    | ict                     | Order Items Order # Line # Part #                                                                                                    | Customer Part # Revision Let                           | vel Qtv Unit     | Need By      | Ship By Unit Pr | ice Subtotal          | Tax Cu           | stomer Location |
| ➡ DELIVERY INFORMATION<br>Delivery Terms<br>Delivery Terms Description                                                                           | * Delivery Condition    | 6780312 10001<br>Description: COUP<br>Shipment Status                                                                                               | 700053074<br>PLING 3/8IN FEMALE                        | 4 EA             | 24 Jul 2017  | \$100.0         | 0 AUD \$400.00<br>AUD | \$0.00<br>AUD TO | LL EXPRE        |
| Transport Terms Description<br>Is Sensitive Load: ①<br>Transport Terms Equipment Identifica<br>Other<br>FCA TOLL EXPRESS ·<br>Add Transport Term | ation Code Gross Volume | Total Item Due Quant<br>Confirmation Status<br>Total Confirmed Quar<br>Line<br>1<br>Add Ship Notice L<br>Other Information<br>Manufacturer Part ID: | itty: 4 EA Total Backordered Quantity<br>Ship Qty<br>4 | 0 EA<br>Batch ID |              | Production Date | Expiry Date           | Add De           | tails           |
| ADDITIONAL FIELDS                                                                                                    |                         | Add Order Line Item                                                                                                    | COVENTRY                                               |                  |              |                 |                       |                  |                 |
|                                                                                                    |                         |                                                                                                    |                                                        |                  |              |                 |                       |                  |                 |

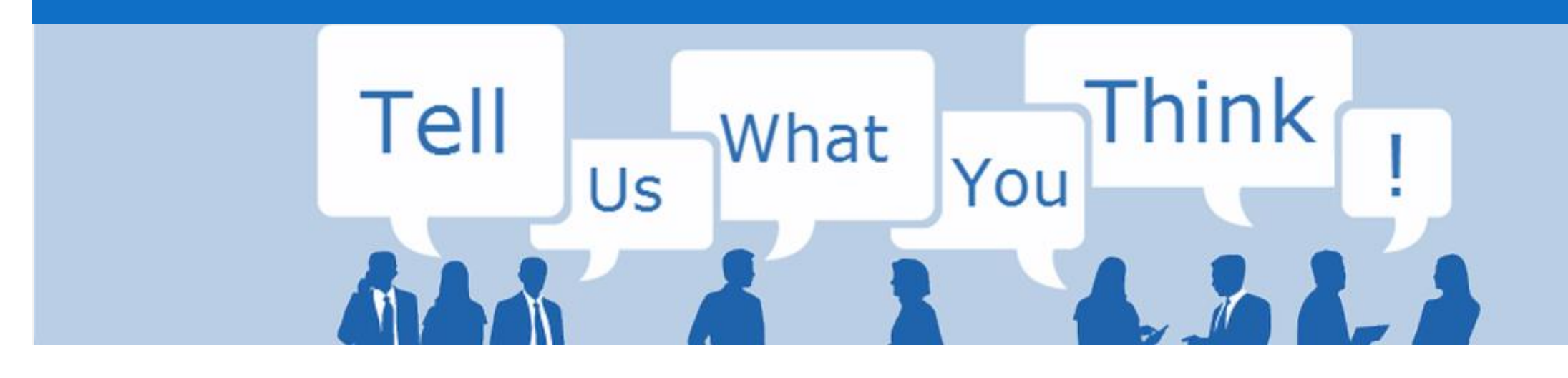

# **SAP Ariba Training Survey**

Please take a moment to complete our quick survey as we value your opinion and honest feedback.

The survey will take approximately five minutes and is anonymous.

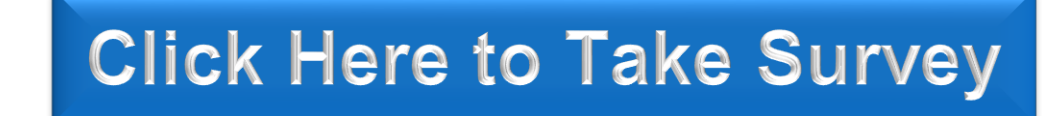

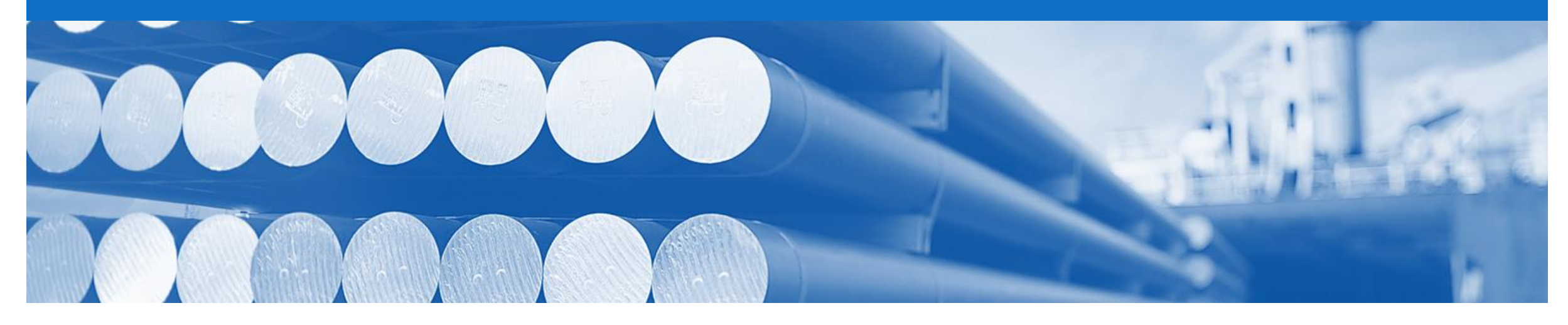

# Support

| Support Type                                                              | Contact                                                                                                    |
|---------------------------------------------------------------------------|----------------------------------------------------------------------------------------------------|
| Ariba Support                                                             | <ol> <li>Click on the Help Centre – Support</li> <li>Click Start next to 'I need help with'</li> <li>Select support option;         <ul> <li>Email SAP Ariba Customer Support</li> <li>Get help by Live Chat</li> <li>Get help by Phone</li> </ul> </li> </ol> |
| Supplier Information Portal<br>(Location of Training Guide/s and Video/s) | <ol> <li>On the Home screen</li> <li>Click on Company Settings</li> <li>Click on Customer Relationships</li> <li>Click on Supplier Information Portal</li> </ol>                                                                                               |
| Ariba Network Training Request                                            | E: an.sellertraining.aus@sap.com                                                                                                    |